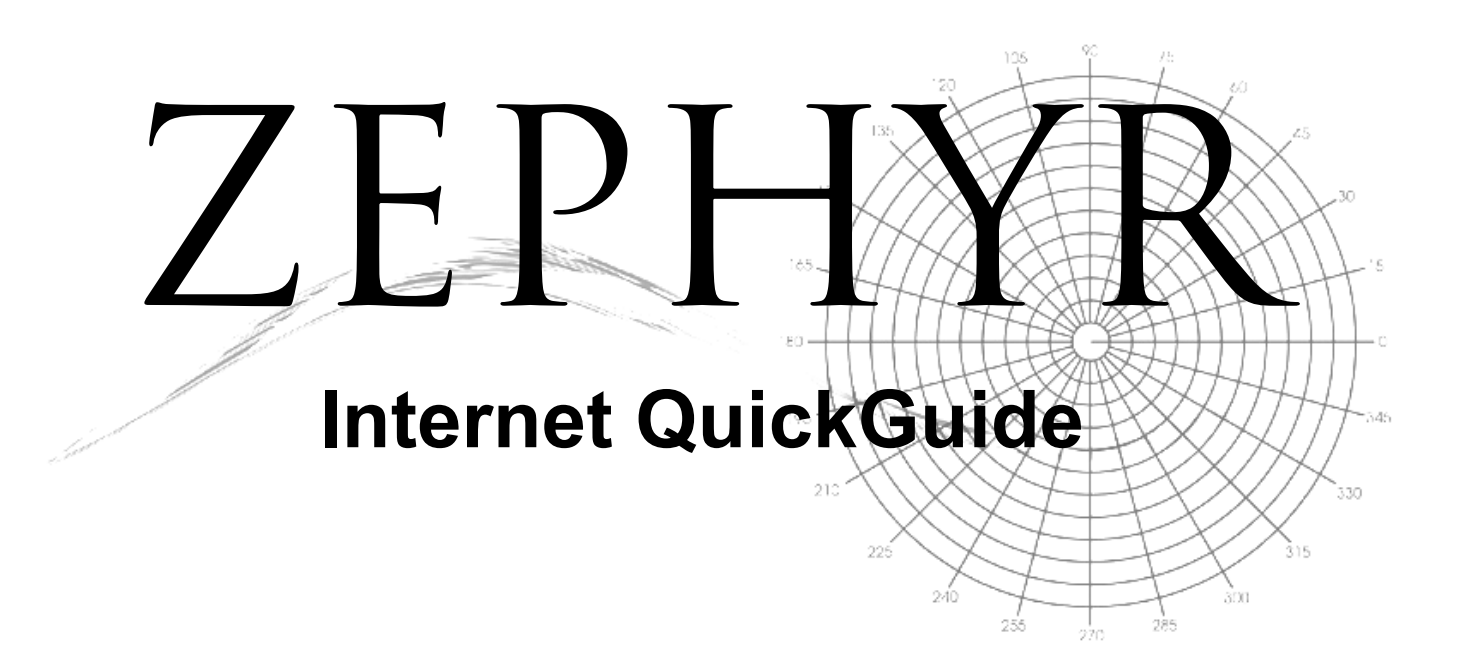

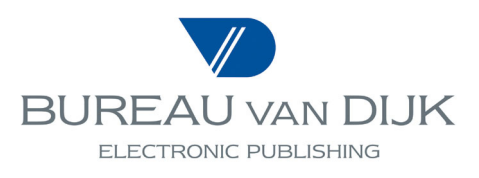

# **Table of Contents**

| 1.0 ZEPHYR Introduction                        | 3  |
|------------------------------------------------|----|
| 1.1 System Requirements                        | 3  |
| 1.2 Getting Started                            | 3  |
| 2.0 Searching ZEPHYR                           | 4  |
| 2.1 Searching with the Quick Deal Search       | 4  |
| 2.2 Searching by Company name                  | 5  |
| 2.3 Searching by Company or Deal ID number     | 6  |
| 2.4 Searching by Activity                      | 6  |
| 2.5 Searching by Time period                   | 7  |
| 2.6 Searching by Geography                     | 8  |
| 2.7 Searching by Current deal status           | 9  |
| 2.8 Searching by Deal type & structure         | 9  |
| 2.9 Searching by Deal value                    | 10 |
| 2.10 Searching by Bid premium                  | 10 |
| 2.11 Searching by Deal multiples               | 11 |
| 2.12 Searching by Financials of target         | 12 |
| 2.13 Searching by Quoted or unquoted companies | 12 |
| 2.14 Searching by Stock exchange               | 13 |
| 2.15 Searching by Advisors                     | 13 |
| 2.16 Searching by Comments                     | 14 |
| 2.17 Advisor League Table Search               | 14 |
| 2.18 Saving Strategies and Files               | 15 |
| 3.0 Displaying a List of Deals                 | 16 |
| 3.1 Creating a List Format                     | 16 |
| 4.0 Viewing Deal Records                       | 17 |
| 5.0 Analysing                                  | 18 |
| 6.0 Accessing News Headlines                   | 20 |
| 7.0 Exporting Information                      | 21 |
| 8.0 User Support                               | 22 |

## **1.0** ZEPHYR Introduction

ZEPHYR is database of M&A, IPO and venture capital deals, with pan-European transactions dating back to 1997 and US deals from 2001, including integrated links to detailed financial company information. It is the combination of high quality M&A data provided by Zephus, company reports from the BvD SUITE and Bureau van Dijk's (BvD) value adding software.

ZEPHYR provides sophisticated search and analysis options as well as a quick search format for fast answers to basic queries. You can identify deals, or advisors, by any combination of over 100 search criteria. You can also create your own league tables based on your chosen criteria.

### 1.1 System Requirements

In order to use Internet ZEPHYR, you will need the following:

- Windows 3.1 or higher with a screen resolution of 800 X 600.
- Access to the Internet using either Internet Explorer version 3.02 or Netscape Navigator 3.01, or higher.
- A username and a password provided by Bureau van Dijk.

#### **1.2 Getting Started**

1. Start your browser and go to <u>http://zephyr.bvdep.com</u>. The following login screen is displayed.

|                        |   |                              | į.        | ZEPHY          | R              |
|------------------------|---|------------------------------|-----------|----------------|----------------|
|                        | 2 | - <u>BvD Home</u> - <u>S</u> | uite Home | Sample Reports | Free Directory |
| Registered users login |   |                              |           |                |                |
| Username:              |   |                              |           |                |                |
| Password:              |   |                              |           |                |                |
| 🗖 Store Password.      |   |                              | ок        |                |                |

- 2. Enter your username and password in the appropriate boxes.
- 3. Click the **OK** button to open the product.

Search criteria are presented in the left-hand column and the tabs across the top of the screen enable you to easily move through the functions of the product. These include:

| Search           | Allows you to view the criteria for searching the database and displays a summary of the criteria used. |
|------------------|----------------------------------------------------------------------------------------------------|
| Results Overview | Displays a financial summary of all the records retrieved.                                              |
| List of Deals    | Displays all deals satisfying your search criteria in a list format.                                    |
| Summary Records  | Displays basic information on the deals satisfying your search.                                         |
| Complete Records | Displays full information on the deal selected.                                                         |

| Analyses | Enables you to run analyses on the deals selected |
|----------|---------------------------------------------------|
| Export   | Enables exporting of the data from ZEPHYR.        |
| Profile  | Customizes your user preferences.                 |
| Logout   | Ends the connection.                              |

# **2.0 Searching** ZEPHYR

You can search ZEPHYR using one or multiple options from the list of search criteria in the **Advanced Search**. After each search step is completed, the search criterion will be listed in the **Search Summary** window. By default, the steps are combined (using the AND Boolean operator). Users can change the search or enter their own search logic by clicking the *All ORs* or *Other Boolean Search radial buttons* at the bottom of the **Search Summary**.

- 1. To delete a search step, click on the  $\otimes$  next to the step you wish to remove.
- 2. To modify a search step, click the  $\emptyset$  next to the step you wish to change.
- To edit the search logic, click the Boolean options *All ANDs*, *All ORs*, *Other Boolean Search*. Using this, you can combine or exclude search steps by entering the operators *AND*, *OR*, *AND NOT* between search steps then clicking **OK** at the end of the line. For example, the logic 1 AND 2 AND NOT 3 will retrieve all companies satisfying steps 1 and 2, excluding those that satisfy step 3.

| 🖻 Bureau van Dijk - zephyr - Microsoft Internet Explorer provided by America Online |          |                    |                               |                                                            |                |                  |
|-------------------------------------------------------------------------------------|----------|--------------------|-------------------------------|------------------------------------------------------------|----------------|------------------|
| <u>E</u> ile <u>E</u> dit ⊻iew F <u>a</u> vorites                                   | Ιoo      | ls <u>H</u> elp    | Address 💋 http://             | /zephyr.bvdep.com/cgi/template.dll                         | • 🕅            | Go 🛕             |
| <b>BvD SUITE</b> Company information                                                | n in a   | an instant         |                               |                                                            |                | ZEPHYR           |
|                                                                                     |          |                    |                               | BvD Home - Suite Home - Switch Products - San              | nple Report    | ts - Feedback    |
| Search Results List o<br>Overview Deals                                             |          | Summary<br>Records | Complete Analyses             | Print Export Tra                                           | sh Profi       | le Logout        |
| Quick Deal search                                                                   |          |                    |                               | Search summary                                             |                |                  |
| Advanced Deal search                                                                |          |                    | Selected criteria             | Specified values or options                                | Step<br>result | Search<br>result |
| Company Name<br>Company/Deal ID No                                                  | 1.       | 90 <b>•</b>        | World Regions                 | Bidder Asia                                                | 503            | 503              |
| Activity     Time period                                                            | 2.       | <u>s</u><br>28     | Deal type                     | Acquisition                                                | 44,959         | 224              |
| Geography                                                                           | 3.       | 80 F               | Time period                   | Last year (Completed)                                      | 11,661         | 22               |
| Current deal status                                                                 |          |                    |                               | Tatel number of dealers                                    |                | 22               |
| Deal type & structure     Deal value                                                |          | All                | All Other Boolean             | Total number of deals s                                    | selected.      | - 22             |
| Bid premium                                                                         | ۰        | ANDs               | ORs Search                    |                                                            |                |                  |
| Deal multiples                                                                      | 8        | Delete ti          | ne search step                |                                                            |                |                  |
| Financials of target                                                                |          | Modify th          | ne search step                |                                                            |                |                  |
| Stock exchange                                                                      | <b>v</b> | Activate           | or desactivate the search ste | qe                                                         |                |                  |
| Advisor                                                                             |          |                    |                               |                                                            |                |                  |
| Comments                                                                            |          |                    |                               |                                                            |                |                  |
| Updated deals                                                                       |          |                    |                               |                                                            |                |                  |
| Load a search                                                                       | _        |                    |                               |                                                            |                |                  |
|                                                                                     | Ne       | ew search          | To add a search step, cli     | ick on a search criterion in the list on the left.         | sa Sa          | ive a file       |
|                                                                                     |          |                    | To view or analyse            | the search results, use the tabs at the top of the screen. |                |                  |
| é                                                                                   |          |                    |                               |                                                            | iternet        | 1.               |

## 2.1 Searching with the Quick Deal Search

- Click on Quick Deal Search above list of Advanced Deal search criteria at the left of your screen will present a single search step allowing you to combine the following search criteria at once:
  - Company Name
    Target Activity

- Deal Status
- Deal or Target Value
- Country of the Bidder, the Target and/ or the Vendor

Time Period

• Deal Type

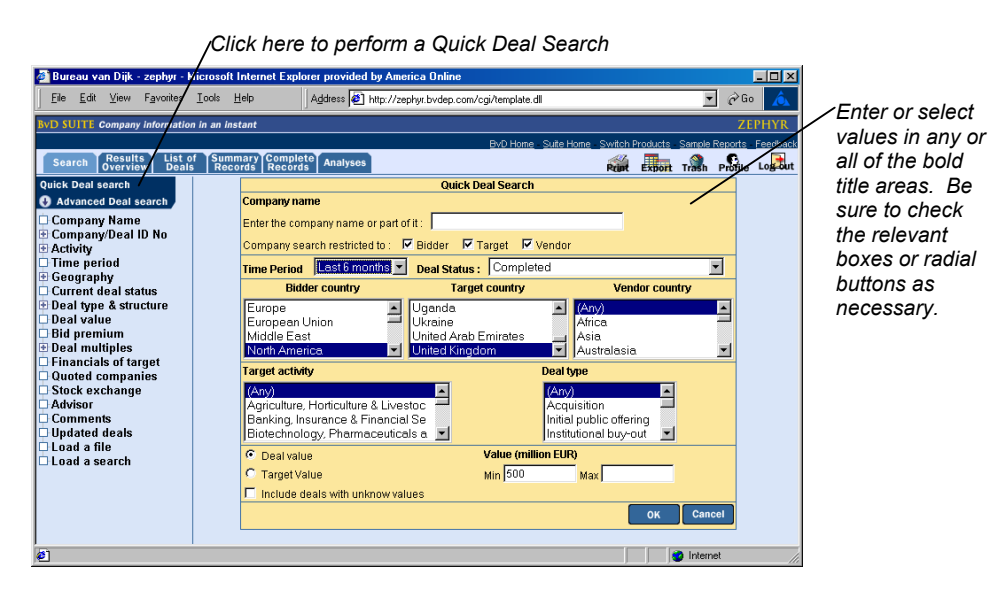

- 2. Simply select from a list or enter values for any or all of the search options in the resulting window. You can choose more than one activity or deal type by holding down the CTRL key as you click your selections.
- 3. Click on **OK** and the **Search Summary** screen will appear showing the criteria entered and providing options to continue your search or display the search results.

### 2.2 Searching by Company name

- 1. Click on **Company name** from the list of search criteria and enter a company name, or part of it.
- 2. Click on **Search**. The index of company names will refresh showing companies matching the text entered.

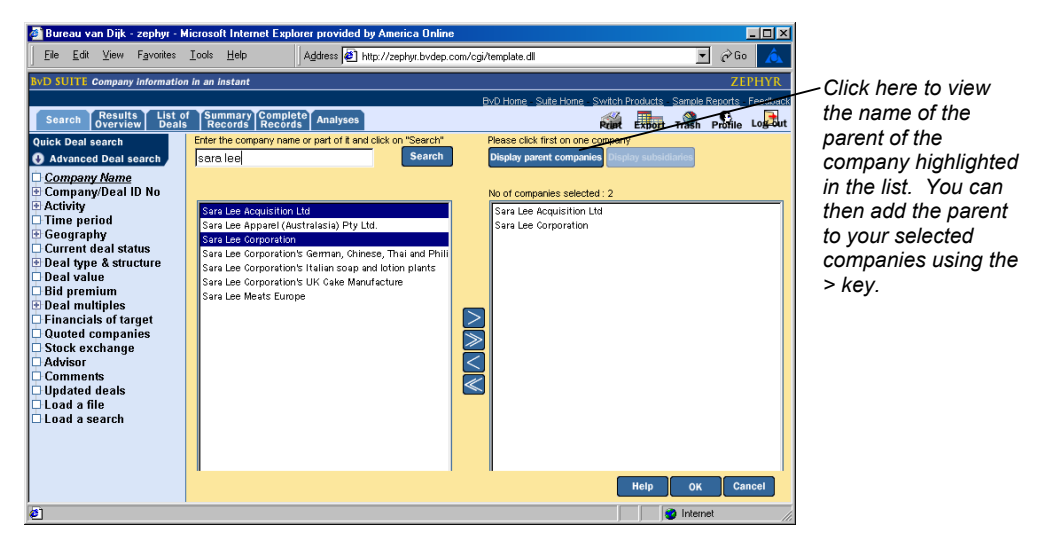

3. Highlight the companies that you require and click on > to move them to the companies selected area. Repeat the above process to find and select more companies.

- 4. Click on **OK** and another window will appear enabling you to specify whether the companies selected should be searched for as *Bidder*, *Target* or *Vendor*. Mark or unmark the boxes as necessary for each company and click **OK**.
- 5. The **Search Summary** screen will now appear showing the criteria used and the list of options to continue your search or display the search results.

### 2.3 Searching by Company or Deal ID number

- 1. Click the + to the left of **Company/ Deal ID No** in the list of search criteria. This opens a list of ID numbers, including *Deal ID No* and *BvD ID No*, with which you can search ZEPHYR.
- Select the ID number you wish to use. Enter the number in the window and click Search. The list of results will appear. Highlight the number(s) you are seeking and click the > to send it to the selected area.
- 3. Repeat the process as many times as necessary. Once you have selected all the numbers of interest, click **OK**. The **Search Summary** screen will appear showing the criteria used and the list options to continue your search or display the search results.

# 2.4 Searching by Activity

There are multiple options for searching by activity. Clicking the + to the left of **Activity** in the list of search criteria will open the list of activity searches including *Activity description*, *Zephus classification*, *Dow Jones Global Indices*, *US SIC Code*, *NACE code*.

# **Activity Description**

 The Activity description search is a free text search allowing you to specify one or several words located in various business and activity code descriptions. Select Activity description from the Activity menu in the search criteria.

| 🗿 Bureau van Dijk - zephyr - Microsoft Intern                        | het Explorer provided by America Online            |                                         | X                 |
|----------------------------------------------------------------------|----------------------------------------------------|-----------------------------------------|-------------------|
| <u>Eile E</u> dit ⊻iew F <u>a</u> vorites <u>I</u> ools <u>H</u> elp | Agdress 🕘 http://zephyr.bvdep.com/cgi/template.dll | 💌 🔗 Go 📈                                |                   |
| BVD SUITE Company information in an instant                          |                                                    | ZEPHY                                   | R                 |
|                                                                      | BvD Home Suite Home S                              | witch Products - Sample Reports - Feedl | ack               |
| Search Results List of Summary<br>Overview Deals Records             | Complete Analyses Records                          | Rint Export Trash Profile Log           | But               |
| Quick Deal search                                                    |                                                    |                                         |                   |
| Advanced Deal search                                                 |                                                    |                                         |                   |
| Company Name                                                         | Search by activity description                     |                                         |                   |
| 😑 🕁 Company/Deal ID Nc                                               | Search in the following fields :                   |                                         |                   |
| ←Deal ID No                                                          | _                                                  |                                         |                   |
| ← BvD ID No                                                          | Zephus industry code descriptions                  |                                         |                   |
| Activity description                                                 | VS SIC code descriptions                           |                                         | Mark the boxes    |
| Zenhus classification                                                | 🔽 Dow Jones Global Indices descriptions            |                                         | to apply the      |
| ◆ Dow Jones Global Indi                                              | Received a scriptions                              |                                         | lo appiy life     |
| ←US SIC Code                                                         | Rusiness description                               |                                         | activity criteria |
| ►NACE Code                                                           |                                                    |                                         | to Bidder AND/    |
| Time period                                                          | Enter one or several words or parts of words       |                                         |                   |
| Geography                                                            | separated by AND or OR and click on OK             |                                         | OR Target         |
| Current deal status     Deal type & structure                        | accounting                                         |                                         | AND/OP            |
| Deal value                                                           |                                                    |                                         | AND/ OK           |
| Bid premium                                                          | Bidder And Target And                              | Vendor                                  | Vendor            |
| Deal multiples                                                       |                                                    | OK Cancel                               |                   |
| Financials of target                                                 |                                                    |                                         |                   |
| Quoted companies                                                     |                                                    |                                         |                   |
| Advicor                                                              |                                                    |                                         |                   |
| Comments                                                             |                                                    |                                         |                   |
|                                                                      |                                                    |                                         |                   |
| (a)                                                                  |                                                    | internet                                |                   |

2. Mark the relevant boxes to specify which descriptions you wish to include in your screening. Enter the word or words to search for, separating them by AND or OR. Mark the *Bidder* and/or *Target* and/or *Vendor* options at the bottom of the screen to limit your search to these deal parties. If you uncheck all three options, the default logic includes deals with bidder or target or vendor containing the entered word(s).

3. Click on **OK** and the search step will be displayed in the **Search Summary** window.

### **Industry Codes and Classifications**

1. The other Activity search options allow you to locate and select specific codes or activity titles. The Zephus classification enables you to select the classification titles from the list available. The others allow you to mark the boxes, enter code number or search by word in the activity code title to locate the codes of interest.

| Click here to expand and select Activity search options.                                                                                                    |                                                                                                    |                                                                     |  |  |  |  |  |
|----------------------------------------------------------------------------------------------------|----------------------------------------------------------------------------------------------------|---------------------------------------------------------------------|--|--|--|--|--|
| 🗿 Bureau van Dijk - zephyr - I                                                                                                    | Microsoft Internet Explorer provided by America Online                                                                                  |                                                                     |  |  |  |  |  |
| <u>E</u> ile <u>E</u> dit ⊻iew F <u>a</u> vorites                                                                                                    | I ols Help Address 🛃 http://zephyr.bvdep.com/cgi.                                                                                       | /template.dl 🗾 🖉 Go 🛕                                               |  |  |  |  |  |
| BVD SUITE Company information                                                                                                    | n in an instant                                                                                                    | ZEPHYR                                                              |  |  |  |  |  |
|                                                                                                    |                                                                                                    | BVD Home - Suite Home - Switch Products - Sample Reports - Feedback |  |  |  |  |  |
| Search Results List of Overview Deal                                                                                                    | of Summary Complete Analyses                                                                                                    |                                                                     |  |  |  |  |  |
| Quick Deal search<br>Advanced Deal search<br>Company Name<br>Company/Deal ID No<br>Activity                                                                           | Industry Group Rollup Structure     Names of groups and sub-groups at the lowest level     Search by DJ codes     BSC - Basic Materials | No of codes selected : 1                                            |  |  |  |  |  |
| <ul> <li>Activity description</li> <li>Zephus classification</li> <li><u>Dow Jones Global Ind</u></li> <li>US SIC Code</li> <li>NACE Code</li> <li>US Code</li> </ul> |                                                                                                    | No of deals selected : 308           CHM - Chemicals                |  |  |  |  |  |
| Inne period     Geography     Current deal status     Deal type & structure     Deal value                                                                            | 다 슈 ENE - Energy<br>다 슈 FIN - Financial<br>다 슈 HCR - Healthcare<br>다 슈 DIL - Industrial                                                 |                                                                     |  |  |  |  |  |
| <ul> <li>Bid premium</li> <li>              ⊕ Deal multiples<br/>□ Financials of target<br/>□ Quoted companies      </li> </ul>                                       |                                                                                                    |                                                                     |  |  |  |  |  |
| Stock exchange Advisor Comments                                                                                                    |                                                                                                    |                                                                     |  |  |  |  |  |
| Load a file                                                                                                    | Bidder Ad Target And Vendor                                                                                                    | OK Cancel                                                           |  |  |  |  |  |
| 🖉 Done                                                                                                    |                                                                                                    | Internet //                                                         |  |  |  |  |  |
|                                                                                                    | Click here to view sub-categories.                                                                                                    |                                                                     |  |  |  |  |  |

Click have to every and and cale of Activity

- 2. Mark the relevant boxes, or click the + to expand codes and select sub-classifications. Mark the Bidder and/or Target and/or Vendor options at the bottom of the screen to limit your search to these deal parties. If you uncheck all three options, the default logic includes deals with bidder or target or vendor containing the entered word(s).
- 3. When all the codes of interest have been selected, click on OK and the search step will be displayed in the Search Summary window.

# 2.5 Searching by Time period

1. To search for deals according to the time period in which they were Announced, Completed or Rumoured, click on Time period in the list of search criteria at the left of the screen.

| VD SUITE Company Information in an Instant                                                                                                    |                                                                                                    |
|----------------------------------------------------------------------------------------------------|----------------------------------------------------------------------------------------------------|
| vD SUITE Company information in an instant                                                                                                    | TERLING.                                                                                                    |
|                                                                                                    | ZEPHYK                                                                                                    |
|                                                                                                    | BvD Home Suite Home Switch Products Sample Reports Feedback                                                                                                    |
| Search Results List of Summary Complete Anal                                                                                                    | sos Rent Export Trash Profile Logout                                                                                                    |
| uick Deal search<br>Advanced Deal search<br>Company Name<br>Company Nome<br>Company Voleal ID No<br>Activity<br>Time period<br>Geography<br>Deal value<br>Deal value<br>Bid premium<br>Bid premium<br>Bid premium<br>Bid premium<br>Bid premium<br>Bid premium<br>Bid structure<br>Deal value<br>Counted companies<br>Stock exchange<br>Stock exchange<br>Comments<br>Updated deals<br>Load a search | Announced         Completed         Completed         Completed         Completed         Completed         Completed         Completed         Completed         Completed         Completed         Completed |
| ) Done                                                                                                    | 👔 👔 İnternet                                                                                                    |

- 2. Enter either a specific date or select a predefined time period (i.e. Yesterday, Last week, Last year, Last 3 years, etc.). Then mark the boxes to search by date Announced, Completed and/or Rumoured.
- 3. Click on OK and the search will be displayed in the Search Summary screen.

### 2.6 Searching by Geography

- 1. To search for companies by geographic criteria, click the + or **Geography** from the list of search criteria. Select the search option you wish to use from the available criteria including. *World Regions, Country, UK Regions* or *US States*.
- 2. You can search for the country, region or state of the *Bidder*, *Target* and/ or *Vendor* at once. Highlight the specific area(s) the *Bidder* should be located and click > to add it to the selected *Bidder* area. Repeat the same *Target* and *Vendor*, or leave them blank. You can specify whether to match all or any of the bidder, target and vendor regions selected by clicking the radial button at the bottom of the screen

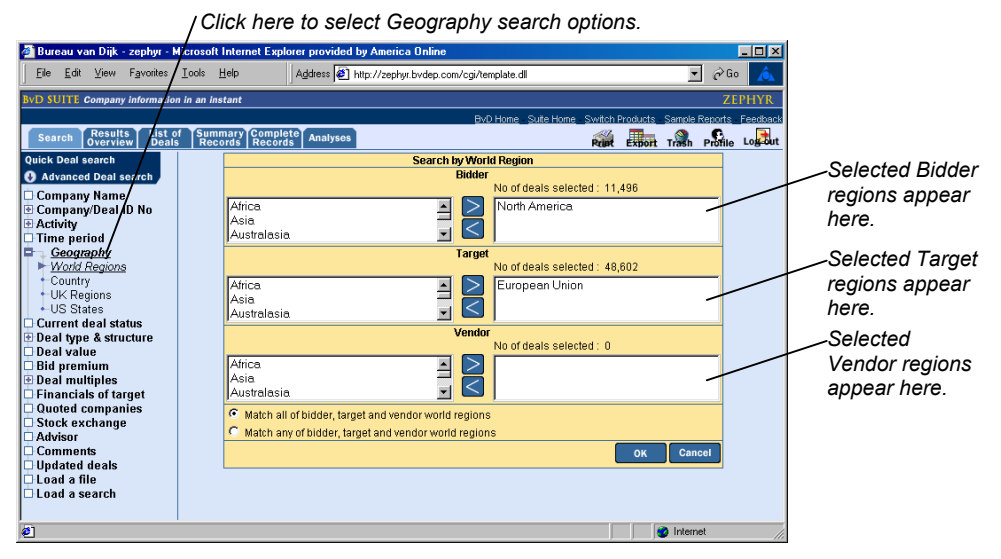

3. Click on OK and the search will be displayed in the Search Summary screen.

### 2.7 Searching by Current deal status

- 1. To search for deals by status, click Current deal status from the list of search criteria.
- 2. Mark the box(es) next to the status of the deals you are seeking, as shown below:

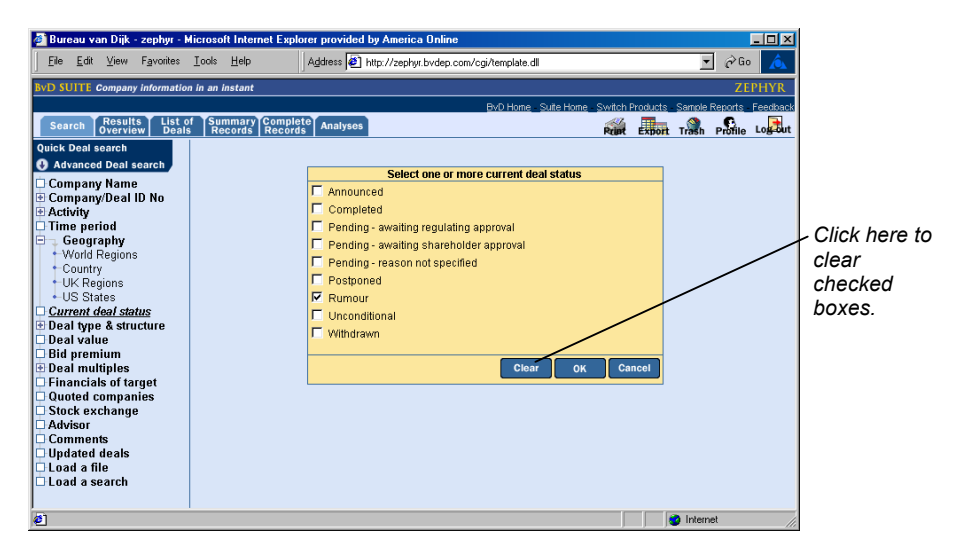

3. Click on **OK** and the search step will be recorded in the **Search Summary** screen.

### 2.8 Searching by Deal type & structure

You can search ZEPHYR according by **Deal type & structure**, including:

| Deal Type:     | Acquisition, Initial public offering, Institutional buy-out, Joint-venture,<br>Management buy-in, Management buy-out, Merger, Minority Stake,<br>Planned IPO, Share buy back, Not coded. |
|----------------|----------------------------------------------------------------------------------------------------|
| Sub-deal type: | Contested bid, Exit, Hostile bid, Leveraged build-up, Partial exit, PIPES, Privatisation, Public takeover, Recommended bid, Reverse take-over, Start up.                                 |
| Structure:     | Cash, Debt, Loan notes, Shares, Other                                                                                                    |
| Financing:     | Capital Increase, Corporate venturing, Development capital, High yield bond, Mezzanine, Securitisation, Syndicated Ioan, Venture capital                                                 |

1. Click the type or structure search option you require. In any of these windows, mark the box next to the name(s) of the deal or structure you wish to include in your screening.

| 🗿 Bureau van Dijk - zephyr - N                                                                                                    | licrosoft Internet Explo             | rer provided by America Online                                                                                                    |                                            |                                               | ×                                           |
|----------------------------------------------------------------------------------------------------|--------------------------------------|----------------------------------------------------------------------------------------------------|--------------------------------------------|-----------------------------------------------|---------------------------------------------|
| <u>E</u> lle <u>E</u> dit <u>V</u> iew F <u>a</u> vorites                                                                                                    | <u>I</u> ools <u>H</u> elp           | Address 🖉 http://zephyr.bvdep.com/cgi/template.dll                                                                                                    |                                            | 💌 🖉 Go 🔏                                      |                                             |
| BvD SUITE Company information                                                                                                    | n in an instant                      |                                                                                                    |                                            | ZEPHYF                                        |                                             |
| Search Results List o<br>Overview Deals<br>Quick Deal search                                                                                                    | f Summary Complet<br>Records Records | BvD Home . S                                                                                                    | uite Home - Switch Products<br>Rout Export | Sample Reports Feedba<br>t Trash Profile Loga | ut                                          |
| Advanced Deal search     Company Name     Company Name     Company Obel ID No     Company Deal ID No     Company Deal ID No     Company Deal ID No     Company Deal ID No     Company Deal Nyme     Structure     Financing     Deal Nyme     Structure     Financials     Companies     Stock exchange     Quoted companies     Stock exchange     Updated deals     Load a file     Load a search |                                      | Select one or more deal by Acquisition Institutional buy-out Jointventure Wanagement buy-in Management buy-out Management buy-out Management buy-out Management buy-out Management buy-out Share buy back Not coded Clear | OK Cancel                                  |                                               | Click here to<br>clear<br>checked<br>boxes. |
| <b>(2</b> )                                                                                                    |                                      |                                                                                                    |                                            | Internet                                      | 11                                          |

2. Click on **OK** and the search step will be displayed in the **Search Summary** window.

## 2.9 Searching by Deal value

1. To search for deal value or target value of a deal, click **Deal value** from the list of search criteria.

| Bureau van Dijk - zephyr - Microsoft Internet Explor<br>File Edit View Fgvorites Iools Help     John SITTE Commany Information in an Instant                                                                                                    | er provided by America Online                                                                                                    | _□×<br>♪ ∂60 🛕<br>ZEPHYR    |                                                                                                    |
|----------------------------------------------------------------------------------------------------|----------------------------------------------------------------------------------------------------|-----------------------------|----------------------------------------------------------------------------------------------------|
| Search     Results     List of     Summary       Quick Deal search     Records     Records       Company Name     Company Name       Company Name     Records       Company Name     Records       Company Name     Records       Company Name     Records       Company Name     Records       Company Name     Records       Company Name     Records       Company Name     Records       Company Name     Records       Company Name     Records       Company Name     Records       Company Name     Records       Company Name     Records       Deal type & Structure     Records       Deal type & Structure     Records       Deal type & Structure     Records       Deal type & Structure     Records       Deal type & Structure     Records       Deal type & Structure     Records       Outed companies     Stock exchange       Advisor     Comments       Updated deals     Load a file       Load a search     Records | Analyses  Search by deal value  Deal value  Consider the deal value  Consider the deal value  Consider the deal value  Consider the deal value  Consider the deal value  Consider the deal value  Consider the deal value  Consider the deal value  Consider the deal value  Consider the deal value  Consider the deal value previous search steps):  Consider the deal value  Consider the deal value of the deal value (across the selected deals value):  Consider the deal value  Consider the deal value of the deal value (across the selected deals value):  Consider the deal based on the distribution of the deal value (across the selected deals value):  Consider the deal based on the distribution of the deal value (across the selected deals value):  Consider the deal based on the distribution of the deal value (across the selected deals value):  Consider the deal based on the distribution of the deal value (across the selected deals value):  Consider the deal based on the distribution of the deal value (across the selected deals with uninown value are not included  Consider the deal value across the selected deals value (across the selected deals value):  Consider the deal value across the selected deals value (across the selected deals value):  Consider the deal value across the selected deals value (across the selected deals value):  Consider the value across the selected deals value (across the selected deals value):  Consider the value across the selected deals value (across the selected deals the select the selected deals the selected deals the selected d | ta Serrola Reporta Feedback | <ul> <li>Specify deal or<br/>target value.</li> <li>These boxes will<br/>appear greyed out<br/>and unavailable<br/>when you use the<br/>quartiles search<br/>option (as shown).</li> </ul> |
| E Done                                                                                                    |                                                                                                    | internet                    |                                                                                                    |

- 2. Click the radial button to specify whether your search is on *Deal value* or *Target value*. Then complete the *Rank*, *Money values* and/ or *Position* areas in the search window to specify the appropriate value. It is not necessary to enter both minimum and maximum values when searching by money value.
- 3. Click on OK and the search step will be displayed in the Search Summary window.

# 2.10 Searching by Bid premium

1. To search for the bid premium, click **Bid premium** from the list of search criteria.

| Duncau van Dijk - zephyr - Microsoft Internet Explo Ele Edt Vew Fayorites Loois Help NOD SUITE Company Information in an Instant                                                                                                    | er provided by America Online<br>Agdres: D http://zephy.bvdep.com/cg/template.dl<br>BvD Home: Suite Home: Switch Proc                                                                                                    |                |                                               |
|----------------------------------------------------------------------------------------------------|----------------------------------------------------------------------------------------------------|----------------|-----------------------------------------------|
| Colick Deal search     Oute Neal search       Company Name     Company Name       Company Deal search     Time period       B Ceography     Company Search       Current deal status     Deal speak structure       Deal type & structure     Deal type mainth       B Deal type mainth     Findaticatis Ortarget       Outed deals     Outed deals       Dudat deals     Load a file       Load a search     Load a search | Search by bid premium (%)       You can select deals values by rank, money value or position in quartiles       Rank       Top N deals. Specify N:     Top 10 ▼       Money values:     Max value :       Include deals with unknow premium       Position in quartiles       Select the deals based on the distribution of the deal value (across the selected deals sudt non the previous search dteps):       First quartile       Second quartile       Third quartile       Forth quartile       Deals with unknow value are not included       OK |                | ✓ Enter minimum<br>and/ or maximum<br>values. |
| Ø Done                                                                                                    |                                                                                                    | 🔮 Internet 🛛 👘 |                                               |

- 2. Complete the *Rank*, *Percentage values* and/ or *Position* areas in the search window to identify the deals of interest. It is not necessary to enter both minimum and maximum values when searching by percentage value.
- 3. Click on OK and the search step will be displayed in the Search Summary window.

## 2.11 Searching by Deal multiples

1. To search for deals according to the target value divided by certain financial data of the deal, click **Deal multiples** from the list of search criteria.

| 🎒 Bureau van Dijk - zephyr - M                    | licrosoft Internet Exp           | lorer provided by America Online                                                                                                    |                | _ 🗆 ×    |
|---------------------------------------------------|----------------------------------|----------------------------------------------------------------------------------------------------|----------------|----------|
| <u>File E</u> dit <u>V</u> iew F <u>a</u> vorites | <u>I</u> ools <u>H</u> elp       | Address 🙋 http://zephyr.bvdep.com/cgi/template.dll                                                                                  | • 🖓 Go         | À        |
| BvD SUITE Company information                     | n in an instant                  |                                                                                                    | ZE             | PHYR     |
|                                                   |                                  | BvD Home Suite Home Switch Products                                                                                                 | Sample Reports | Feedback |
| Search Results List o<br>Overview Deals           | f Summary Compi<br>Records Recor | ds Analyses Right Export                                                                                                    | Trash Profile  | Logout   |
| Quick Deal search                                 |                                  |                                                                                                    |                |          |
| Advanced Deal search                              |                                  | Search by deal multiples:<br>Value/Turnover                                                                                         |                |          |
| Company Name                                      |                                  | You can select deals values by rank, money value or position in quartiles                                                           |                |          |
| Activity                                          |                                  | Rank                                                                                                    |                |          |
| Time period                                       |                                  | Top N deals. Specify N : Top 10 🔽                                                                                                   |                |          |
| 🕀 Geography                                       |                                  | Money values                                                                                                    |                |          |
| Current deal status                               |                                  | Min value : Max value :                                                                                                    |                |          |
| Deal value                                        |                                  | Include deals with unknow multiple                                                                                                  |                |          |
| Bid premium                                       |                                  | Position in quartiles                                                                                                    |                |          |
| Deal multiples                                    |                                  | Select the deals based on the distribution of the deal value (across the<br>celected deals insued from the previous search steps) : |                |          |
| ► <u>Value/Turnover</u>                           |                                  | First quartile                                                                                                    |                |          |
| Value/EBITDA                                      |                                  |                                                                                                    |                |          |
| Value/Ebii<br>↓Value/Pre-tay profit               |                                  | Third quality                                                                                                    |                |          |
|                                                   |                                  | E fourth quartile                                                                                                    |                |          |
| Financials of target                              |                                  | Deals with unknown value are not included                                                                                           |                |          |
| Quoted companies                                  |                                  | Or Oanaal                                                                                                    |                |          |
| Stock exchange                                    |                                  | OK Cancer                                                                                                    |                |          |
| Comments                                          |                                  |                                                                                                    |                |          |
| Updated deals                                     |                                  |                                                                                                    |                |          |
| 🗆 Load a file 🚽                                   |                                  |                                                                                                    |                |          |
| Load a coarch                                     |                                  |                                                                                                    | Laborat .      |          |
| 1 <b>2</b>                                        |                                  |                                                                                                    | 9 Internet     | //       |

- 2. Complete the *Rank*, *Money values* and/ or *Position* areas in the search window. It is not necessary to enter both minimum and maximum values when searching by percentage value.
- 3. Click on **OK** and the search step will be displayed in the Search Summary window.

# 2.12 Searching by Financials of target

1. To search ZEPHYR according to the financial values of the deal target, select **Financials** of target from the list of search criteria.

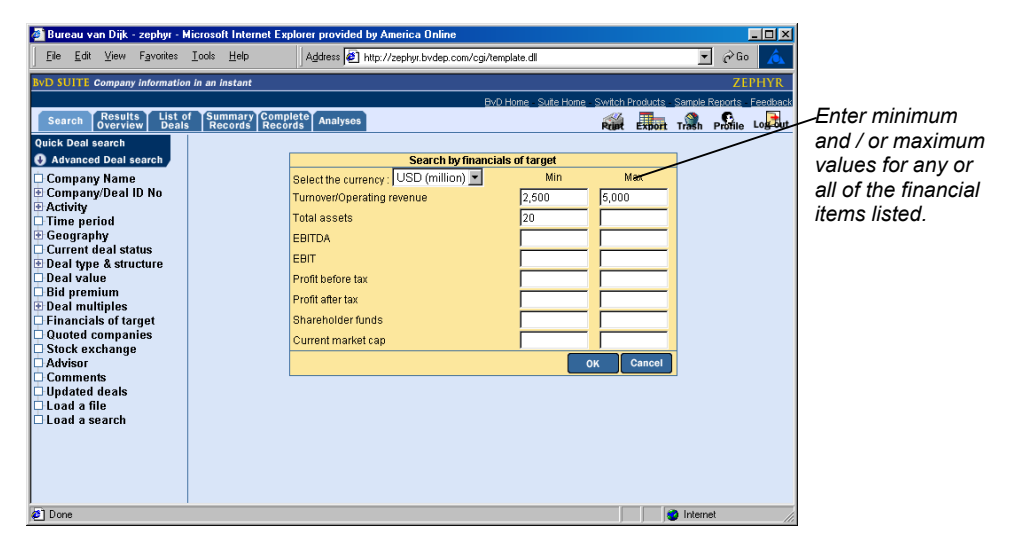

- 2. Specify the currency for your search and enter the minimum and/ or maximum values for as many of the available financial criteria as you like.
- 3. Click on **OK** and the search step will be displayed showing the individual results for the financials criteria you entered as well as the combined result as a single search step in the **Search Summary** window.

### 2.13 Searching by Quoted or unquoted companies

1. To search for deals involving either quoted or unquoted companies, click **Quoted companies** from the list of search criteria.

| 🚰 Bureau van Dijk - zephyr - Microsoft Intern            | et Explorer provided by Am  | erica Online                    |                      |                |           |          | - 🗆 ×    |
|----------------------------------------------------------|-----------------------------|---------------------------------|----------------------|----------------|-----------|----------|----------|
| <u>File Edit View Favorites Tools Help</u>               | Address 🦉 http://z          | ephyr.bvdep.com/cgi/template.dl |                      |                | -         | ∂ Go     | Â        |
| BVD SUITE Company information in an instant              |                             |                                 |                      |                |           | ZE       | PHYR     |
|                                                          |                             | BVD Home - S                    | uite Home - Switch F | roducts - (    | Sample R  | eports - | Feedback |
| Search Results List of Summary<br>Overview Deals Records | Complete Analyses           |                                 | Rrint                | Export         | Trash     | Profile  | Logout   |
| Quick Deal search                                        |                             |                                 |                      |                |           |          | -        |
| Advanced Deal search                                     | Sea                         | rch for quoted or unquoted co   | mnanies              |                | _         |          |          |
| 🗆 Company Name                                           | Bidder                      | Target                          | Vendor               |                |           |          |          |
| Company/Deal ID No                                       | CAIL                        | • All                           | All                  |                |           |          |          |
| + Activity                                               | C Quoted                    | C Quoted                        | C Quoted             |                |           |          |          |
| Geography                                                | C Unquoted                  | C Unquoted                      | C Unquote            | d              |           |          |          |
| Current deal status                                      | As concerns the target, the | option "Quoted" will include pu | blic takeovers eve   | -<br>nthough t | he        |          |          |
| Deal type & structure                                    | target is not quoted or has | been delisted.                  |                      |                |           |          |          |
| Deal value                                               |                             |                                 | ок                   | Car            | ncel      |          |          |
| Deal multiples                                           |                             |                                 |                      |                |           |          |          |
| Financials of target                                     |                             |                                 |                      |                |           |          |          |
| Quoted companies                                         |                             |                                 |                      |                |           |          |          |
| Stock exchange                                           |                             |                                 |                      |                |           |          |          |
| Advisor                                                  |                             |                                 |                      |                |           |          |          |
| Indated deals                                            |                             |                                 |                      |                |           |          |          |
| 🗆 Load a file                                            |                             |                                 |                      |                |           |          |          |
| 🗆 Load a search                                          |                             |                                 |                      |                |           |          |          |
|                                                          |                             |                                 |                      |                |           |          |          |
|                                                          |                             |                                 |                      |                |           |          |          |
|                                                          |                             |                                 |                      |                |           |          |          |
|                                                          |                             |                                 |                      |                |           |          |          |
| Ø]                                                       |                             |                                 |                      |                | ) Interne | et .     |          |

- 2. Click a radial button either *All, Quoted* or *Unquoted* under each of the headings *Bidder, Target* and *Vendor*.
- 3. Click on **OK** and the search step will be displayed in the **Search Summary** window.

## 2.14 Searching by Stock exchange

1. Click **Stock exchange** from the list of search criteria at the left of the screen to search for companies involved in deals according to the stock exchange on which they are listed.

| 🏄 Bureau van Dijk - zephyr - M                    | crosoft Internet Exp           | lorer provided by Ame | rica Online      |        |                        |                     |          |          |         | - 🗆 ×    |
|---------------------------------------------------|--------------------------------|-----------------------|------------------|--------|------------------------|---------------------|----------|----------|---------|----------|
| <u>E</u> ile <u>E</u> dit ⊻iew F <u>a</u> vorites | <u>⊺</u> ools <u>H</u> elp     | Address 🖉 http://ze   | ohyr.bvdep.com/c | gi/te  | emplate.dl             |                     |          | -        | ∂Go     | ٨        |
| BvD SUITE Company information                     | in an instant                  |                       |                  | _      |                        |                     |          |          | ZE      | PHYR     |
|                                                   |                                |                       |                  | Bv     | /D Home Suite Home     | e - <u>Switch</u> I | Products | Sample F | Reports | Feedback |
| Search Results List of<br>Overview Deals          | Summary Compl<br>Records Recor | ete Analyses          |                  |        |                        | Rrint               | Export   | Trash    | Profile | Logout   |
| Quick Deal search                                 |                                |                       |                  | N      | No of deals selected : | 139                 |          |          |         |          |
| Advanced Deal search                              |                                |                       |                  |        | London Official        |                     |          |          |         |          |
| Company Name                                      | London - Aim                   |                       | -                |        | NYSE                   |                     |          |          |         |          |
| Company/Deal ID No                                | London Official                |                       |                  |        |                        |                     |          |          |         |          |
| Activity                                          | Luxembourg                     |                       |                  |        |                        |                     |          |          |         |          |
| Time period                                       | Madrid                         |                       |                  |        |                        |                     |          |          |         |          |
| Geography                                         | Madrid New Market              |                       |                  |        |                        |                     |          |          |         |          |
| Current deal status                               | Milan                          |                       |                  |        |                        |                     |          |          |         |          |
| Deal type & structure                             | Milan New Market               |                       |                  |        |                        |                     |          |          |         |          |
| Deal value                                        | New Zealand                    |                       |                  | _      |                        |                     |          |          |         |          |
| Dool multiples                                    | NYSE                           |                       |                  | 2      |                        |                     |          |          |         |          |
| Einancials of target                              | Ofex                           |                       |                  | >]     |                        |                     |          |          |         |          |
| Quoted companies                                  | Oslo                           |                       |                  | 7      |                        |                     |          |          |         |          |
| Stock exchange                                    | отсвв                          |                       |                  | 2      |                        |                     |          |          |         |          |
| Advisor                                           | Paris                          |                       |                  | $\leq$ |                        |                     |          |          |         |          |
| Comments                                          | Paris - Nouveau ma             | ché                   |                  | -1     |                        |                     |          |          |         |          |
| 🗆 Updated deals                                   | Prague                         |                       |                  |        |                        |                     |          |          |         |          |
| 🗅 Load a file                                     | RASDAQ                         |                       |                  |        |                        |                     |          |          |         |          |
| Load a search                                     | Reykjavik                      |                       |                  |        |                        |                     |          |          |         |          |
|                                                   | Riga<br>Duration Tradition Out |                       |                  |        |                        |                     |          |          |         |          |
|                                                   | Russian Trading Sys            | tem                   |                  |        |                        |                     |          |          |         |          |
|                                                   | anangnal                       |                       |                  |        |                        |                     |          |          |         |          |
|                                                   | Ridder And                     | Target Or             | Vendor           |        |                        |                     |          | ок       | Ca      | ncel     |
| @ Done                                            |                                |                       |                  |        |                        | ļ                   |          | Internet | et      | //       |

Be sure to mark the deal parties to include in your search.

- 2. Select the stock exchange from the list available. Mark the *Bidder* and/or *Target* and/or *Vendor* options at the bottom of the screen to limit your search to these deal parties. If you uncheck all three options, the default logic includes deals with bidder *or* target *or* vendor listed on the selected exchanges.
- 3. Click on **OK** and the search step will be displayed in the **Search Summary** window.

### 2.15 Searching by Advisors

1. To search for deals according to deal advisors, click **Advisors** from the list of search criteria.

| 🍯 Bureau van Dijk - zephyr - N                                                                                                    | icrosoft Internet Explorer                                                                                                    |                                                                                             |
|----------------------------------------------------------------------------------------------------|----------------------------------------------------------------------------------------------------|---------------------------------------------------------------------------------------------|
| <u>File Edit View Favorites</u>                                                                                                    | jools Help                                                                                                    |                                                                                             |
| ↔ Back • → - 🙆 😰 🖄                                                                                                    | 🔇 Search 🚡 Favorites 🔇 🖏 - 🎒 💽 - 📄 📿 Address 🕘 http://zephyr.bvde 💌 🔗 Go                                                                                                    |                                                                                             |
| <b>BvD SUITE Company information</b>                                                                                                    | n in an instant ZEPHYR                                                                                                    |                                                                                             |
|                                                                                                    | BvD Home - Suite Home - Switch Products - Sample Reports - Feedback                                                                                                    |                                                                                             |
| Search Results List<br>Overview Deal                                                                                                    | Summary Complete Analyses Right Export Trash Profile Log-out                                                                                                    | dise the CTRL key to                                                                        |
| Quick Deal search     Advanced Deal search     Company Name     Company/Deal ID No     Activity     Time period     Geography                  | Search by firm/office     Firm or office role       Enter the firm name or part of it and click on "Search"     The role or roles specified in the list will be attached to any firm or office subsequently ticked       10 Group pic     Accountant       10i     Det Provider/ Arranger                                                                                                    | select multiple<br>advisor roles.                                                           |
| Current deal status<br>Deal type & structure<br>Deal/Target value<br>Bid premium<br>Deal multiples<br>Financials of target<br>Quoted companies | Search by tirmindividual<br>Enter the firm name or part of it and click on "Search"<br>Financial Advisor<br>Selected firms, offices or individuals<br>Financial Advisor<br>Selected firms, offices or individuals                                                                                                    | Selected advisors. If<br>advisor roles have<br>been specified, the<br>relevant role will be |
| Stock exchange     Advisor     Comments     Updated deals     Load a file     Load a search     Advisor league table search                    | Search by individual name or part of it and click on "Search" Search Search Search Search Search Search Search Search Search Search Search Search Search Search Search Search Call selected advisors Call selected advisors Call sele | noted after the<br>listing.                                                                 |

- 2. Specify the *Firm or office Role* (i.e. accountant, financial advisor, etc.) by selecting one or more roles from the list at the right.
- 3. You can then add **Advisors** to your search based on *Firm/office*, *Firm/individual* or *Individual*. Enter the name of the advisor or individual in the related text box and click **Search**. Click the box to mark the advisors and add them to your search.
- 4. Check the radial button at the bottom of the window to limit the search to deals with any selected advisor, all selected advisors or all selected advisors on the same side.
- 5. Click on **OK** and the search step will be displayed in the **Search Summary** window.

#### 2.16 Searching by Comments

1. Click **Comments** in the list of search criteria to search for words in the *Comments*, *Rationale* or the *Deal type, Sub-deal type, Structure* and *Financing*.

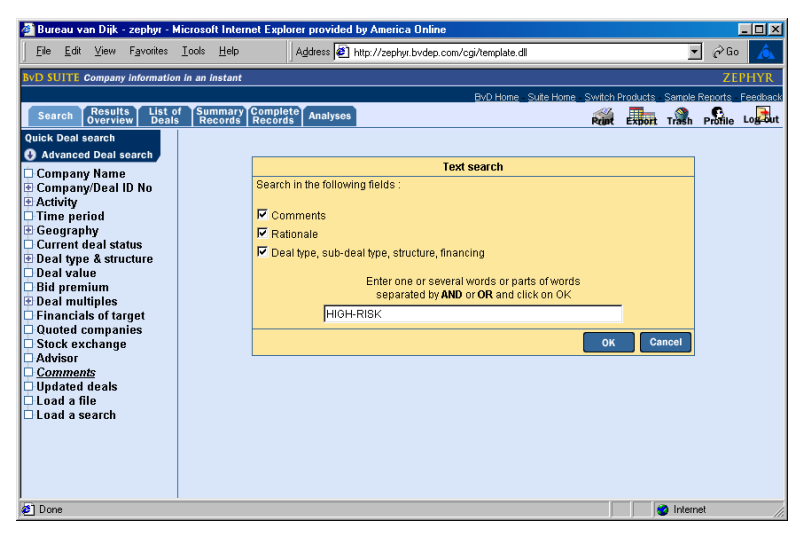

- 2. Click the boxes to specify the fields you wish to search. Then enter the word(s) or parts of words to search for in these areas, separating them by AND or OR.
- 3. Click on **OK** and the search step will be displayed in the **Search Summary** window.

#### 2.17 Advisor League Table Search

- 1. To create advisor league tables, click on the **Advisor League Table Search** button from the bottom of the list of search criteria.
- 2. Complete as many variables in the window as you like to create your table. You must specify an *Advisor role* and then indicate *Industry*, *Type* of deal, deal value and *Time period* (specified or predefined) as you like. Be sure to mark the check boxes to included *Announced, Completed*, and/ or *Rumoured* deals in your table.

| 🗿 Bureau van Dijk - zephyr - Microsoft Inter                                                                                                    | net Explorer                                 |                     |                       |              |        |           | - 🗆 ×    |
|----------------------------------------------------------------------------------------------------|----------------------------------------------|---------------------|-----------------------|--------------|--------|-----------|----------|
| Eile Edit View Favorites Iools Help                                                                                                    |                                              |                     |                       |              |        |           | -        |
| Generation and the second second sec | a Favorites 🧭 🗗 - 🖨 🖓 -                      | Address 🙆 http://ze | phyr.bvdep.com/cgi/te | emplate.dl   | 1      | -         | ê Go     |
| BvD SUITE Company information in an instant                                                                                                    |                                              | ,                   |                       |              |        | ZE        | PHYR     |
| <u>_</u>                                                                                                    |                                              | BvD Home            | - Suite Home - Switch | Products     | Sample | Reports - | Feedback |
| Search Results List of Summary<br>Overview Deals Records                                                                                                    | Complete Analyses                            |                     | Reint                 | Export       | Trash  | Profile   | Logout   |
| Quick Deal search )                                                                                                    | Advisor lea                                  | gue table search    |                       |              |        |           |          |
| Advanced Deal search                                                                                                    | Advisor role Venture Capital/ Private Equity | Specify a time per  | iod :                 |              |        |           |          |
| Company Name                                                                                                    | Industry                                     | Example of da       | ite : 31/12/2001      |              |        |           |          |
| Company/Deal ID No                                                                                                    | (Any)                                        | Enter your cho      | isen date(s)          |              | .      |           |          |
| Activity                                                                                                    | Agriculture, Horticulture & Livestock -      | On and after        | : 01/01               | /2002        |        |           |          |
| U lime period                                                                                                    | Banking, Insurance & Financial Services      | Up to and incl      | uding :               |              |        |           |          |
| Current deal status                                                                                                    | Biotechnology, Pharmaceuticals and Life 2    | or Select a prede   | fined time period:    | (Ans/)       | -      | [         |          |
| Deal type & structure                                                                                                    | Dealtype                                     | Include deale in th | vie timo noriod that  | woro         | _      |           |          |
| Deal/Target value                                                                                                    | (Any)                                        |                     | Completed             | Were<br>Dumo | urad   |           |          |
| 🗅 Bid premium                                                                                                    | Initial public offering                      | - Annoancea         | Completed             | Runio        |        | -         |          |
| 🕀 Deal multiples                                                                                                    | Institutional buy-out                        | Bidder country      | (Any)<br>Africa       |              | 1      |           |          |
| Financials of target                                                                                                    | Min. dool volue (million ELIP)               | Diduct country      | Asia                  |              | -1     |           |          |
| Stock oxchange                                                                                                    | win. deal value (million EOR)                |                     | ( have )              |              | -      |           |          |
| Advisor                                                                                                    | Max. deal value (million EUR)                | Target country      | Africa                |              | 1      |           |          |
| Comments                                                                                                    |                                              | . argot country     | Asia                  |              | -1     |           |          |
| 🗅 Updated deals                                                                                                    |                                              |                     | (Am)                  |              | 1      |           |          |
| 🗅 Load a file                                                                                                    |                                              | Vendor country      | Africa                |              | 1      |           |          |
| Load a search                                                                                                    |                                              |                     | Asia                  |              | -      |           |          |
| Advisor league table search                                                                                                    |                                              | 1                   |                       |              | Cancel | ī         |          |
|                                                                                                    |                                              |                     |                       |              | ouncei | J         |          |
|                                                                                                    |                                              |                     |                       |              |        |           |          |
|                                                                                                    |                                              |                     |                       |              |        |           |          |
|                                                                                                    |                                              |                     |                       |              |        |           |          |
| (d)                                                                                                    |                                              |                     |                       | _            | Intern | at        | _        |

- 3. Select the *Bidder, Target* and/ or *Vendor* country concerned in the deals or leave *(any)* as the default value.
- 4. Click on **OK** and you will be presented with the resulting league table similar to the one shown below.

| 🗿 Bureau van Dijk - zephyr                | - Microsoft Inter                       | net Explorer                        |                              |                   |                       |                       |           |        |           | - 🗆 ×    |
|-------------------------------------------|-----------------------------------------|-------------------------------------|------------------------------|-------------------|-----------------------|-----------------------|-----------|--------|-----------|----------|
| Eile Edit View Favorites                  | <u>T</u> ools <u>H</u> elp              |                                     |                              |                   |                       |                       |           |        |           | -        |
| 4=Back • ⇒ - 🙆 🔯 g                        | යි 🕄 🕄                                  | Favorites 🍏                         | B- 🗿 🖸 -                     |                   | Address 🙆 http://zepl | hyr.bvdep.com/cgi/te  | mplate.dl | 1      | -         | ê Go     |
| BVD SUITE Company informs                 | ation in an instant                     |                                     |                              |                   |                       |                       |           |        | ZE        | PHYR     |
|                                           |                                         |                                     |                              |                   | BvD Home              | Suite Home - Switch I | Products  | Sample | Reports - | Feedback |
| Search Results Lis<br>Overview De         | st of Summary<br>eals Records           | Complete<br>Records Ana             | lyses                        |                   |                       | Rrint                 | Export    | Trash  | Profile   | Logout   |
|                                           |                                         |                                     | Achico                       | r loaguo tablo    |                       |                       |           |        |           |          |
| -                                         |                                         |                                     | Auvisu                       | ii league table   |                       |                       |           |        |           |          |
| Search criteria:                          | Time period After<br>Target activity Ba | 1/U1/2UU2 (Com<br>anking, Insurance | pleted)<br>8 & Financial Sen | rices             |                       |                       |           |        |           |          |
| Results: 1-10 (of 10)                     | To display full det                     | apital/Private E                    | quity<br>sor deals, click or | n the number of ( | ieals of an Advisor.  |                       |           |        |           |          |
| Advisor par                               | ne                                      | Number of                           | Number with                  | Total deal valu   | e <u>Average deal</u> |                       |           |        |           |          |
|                                           |                                         | deals                               | <u>consideration</u>         | (th. EUR)         | value (th. EUR)       |                       |           |        |           |          |
| 1 Apax Partners & Co Ltd                  |                                         | 1                                   | 1                            | 418,500           | 418,500               |                       |           |        |           |          |
| 2 Warburg Pincus Venture                  | s                                       | 1                                   | 1                            | 228,945           | 228,945               |                       |           |        |           |          |
| 3 Alchemy Partners Ltd                    |                                         | 1                                   | 1                            | 180,380           | 180,380               |                       |           |        |           |          |
| 4 Palamon Capital Partne                  | rs Lta                                  | 1 <del>4</del>                      | 2                            | 170,852           | 85,426                |                       |           |        |           |          |
| 5 EM Warburg Pincus & C                   | 0. LLC                                  | 1                                   | 1                            | 115,041           | 115,041               |                       |           |        |           |          |
| 6 Investitori Associati III               |                                         | 1 1                                 | 1                            | 98,160            | 98,160                |                       |           |        |           |          |
| 7 De Agustini invest                      |                                         | 1 1                                 |                              | 98,160            | 98,160                |                       |           |        |           |          |
| 8 Trident Capital Manager<br>8 BO Verture | nent                                    | 1 1                                 |                              | 33,117            | 33,117                |                       |           |        |           |          |
| 9 ABS ventures                            | onto L L C                              | <del> </del>                        |                              | 33,117            | 33,117                |                       |           |        |           |          |
| All others                                | ento EEO                                | 35                                  | 27                           | 1,541,833         | 1,456,407             | -                     |           |        |           |          |
| Total                                     |                                         | 46                                  | 34                           | 1,752,663         | 1,667,237             | -                     |           |        |           |          |
|                                           |                                         |                                     |                              |                   |                       |                       |           |        |           |          |
| Home Previous 25                          | Next 25                                 | End Current                         | ry Top 10 💌                  |                   |                       |                       |           |        |           | Close    |
| e)                                        |                                         |                                     |                              |                   |                       |                       |           | Intern | et        |          |

### 2.18 Saving Strategies and Files

### Search Strategies

Any sequence of search steps (a search strategy) can be saved and reused at a later date. Doing this allows you to monitor deals that meet your criteria, but results may differ over time as information is updated.

- 1. Perform all the required search steps and display the Search Summary.
- 2. Click **Save a Search** at the bottom of your screen and give a name to the strategy. If you click **Save**, the strategy will be stored on the ZEPHYR server. If you click **Save to disk**, it will be stored on your computer or network where you place the file.
- 3. To use this strategy later, choose **Load a search** from the search criteria, select the name of the strategy from the list available and click **Load**.

# **Deal File**

Saving a deal file differs from saving a search strategy because using a file at a later date will NOT produce different results. The saved file is specific to the deals matching your search criteria and will not be affected as information is updated.

- 1. Perform all the search steps you need to retrieve your file. Display the **Summary Search**.
- 2. Click **Save a File** at the bottom of your screen and give a name to the set of selected deals. If you click **Save**, the file will be stored on the ZEPHYR server. If you click **Save** to disk, it will be stored on your computer or network where you place the file.
- 3. To use this later, choose **Load a file** from the search criteria, select the name of the file from the list available and click **Load**

### 3.0 Displaying a List of Deals

1. At any time during a search it is possible to display the full list of the deals matching your search criteria by clicking on **List of Deals** in the frame at the top of your screen.

|                                              |            | Click                                                                                                    | here                                                                                                | to n                                 | nark dea                               | als.               |                                                 |                                                                                                    | /Click                                                            | а со         | lumr       | n hea                | adin       | g to                                   | so           | rt the results.                                              |
|----------------------------------------------|------------|----------------------------------------------------------------------------------------------------|----------------------------------------------------------------------------------------------------|--------------------------------------|----------------------------------------|--------------------|-------------------------------------------------|----------------------------------------------------------------------------------------------------|-------------------------------------------------------------------|--------------|------------|----------------------|------------|----------------------------------------|--------------|--------------------------------------------------------------|
| a B                                          | ureau      | a van Dijk                                                                                                    | zephyr - M                                                                                          | licrosof                             | t Internet Expl                        | orer provided by   | America On                                      | line                                                                                                    | /                                                                 |              |            |                      |            | - 🗆 ×                                  | 1            |                                                              |
| E E                                          | e <u>E</u> | dit <u>V</u> iew                                                                                                    | F <u>a</u> vorites                                                                                  | <u>I</u> ools                        | <u>H</u> elp                           | Address 🥙 http:    | //zephyr.bvd                                    | ep.com/cgi/template.                                                                                                    | dl                                                                |              |            | •                    | ểGo        | À                                      |              |                                                              |
| BvD                                          | SUL        | E Company                                                                                                    | information                                                                                         | n in an in                           | nstant                                 |                    |                                                 |                                                                                                    |                                                                   |              |            |                      | ZEI        | PHYR                                   | 1            |                                                              |
|                                              |            |                                                                                                    |                                                                                                    |                                      |                                        |                    |                                                 | BvD Home                                                                                                    | - Suite Home - S                                                  | Switch Pri   | oducts - S | Sample Re            | eports - F | eedback                                |              |                                                              |
| S                                            | earch      | h Result<br>Overvie                                                                                                   | s List o<br>w Deals                                                                                 | f Sum<br>Rec                         | nmary Comple<br>cords Record           | analyses           |                                                 |                                                                                                    |                                                                   | Rint         | Export     | Trash F              | ofile      | Logout                                 |              |                                                              |
|                                              |            | Deal Bidder                                                                                                    | <u>Name</u>                                                                                         |                                      |                                        |                    | <u>Bidder</u><br>Country<br>Code                | TargetName                                                                                                    |                                                                   |              |            |                      |            | Target<br>Counti<br>Code               |              |                                                              |
| 1.<br>2.<br>3.<br>4.<br>5.<br>6.<br>7.<br>8. |            | 33993 Vende<br>50067 Bangu<br>39421 WE Int<br>13677 Tiger<br>14087 Dexia<br>16630 Lurgi<br>16098 Cando<br>16281 Viven | x Internationa<br>es Populaires<br>emational<br>Acquisition Cr<br>SA<br>AG<br>ver Partners<br>Li SA | al NV<br>E                           | ۵.                                     |                    | NL<br>FR<br>NL<br>US<br>FR/BE<br>DE<br>GB<br>FR | Koninklijke Bijenkoff<br>Natexis Banques Pop<br>Koninklijke Bijenkoff<br>TI Group ple<br>Banque International<br><u>GEA AG</u><br>United States Filter C | Beheer<br>ulaires<br>Beheer<br>le Luxembourg<br>lo<br>corporation |              |            |                      |            | NL<br>FR<br>GB<br>LU<br>DE<br>GB<br>US |              |                                                              |
| 9.<br>10.<br>11.<br>12.<br>13.               |            | 10907 Hicks  <br>17368 Hicks  <br>19683 Caisse<br>10041 Food  <br>10269 Suez                                          | Iuse Tate & F<br>Iuse Tate & F<br>Centrale des<br>Jon Inc.<br>Jonnaise des                          | urst Inc.<br>Furst Inc.<br>Caisses d | d'Epargne et de F                      | Prevoyance (CCCEP) | 68/05/68<br>68/05/68<br>FR<br>US<br>FR          | Hillsdown Holdings p<br>Hillsdown Holdings p<br>Credit Foncier de Fra<br>Hannaford Bros Co.<br>SITA SA                                                   | lo<br>lo<br>nce                                                   |              |            |                      |            | 0B<br>FR<br>US<br>FR                   |              |                                                              |
| 14.<br>15.<br>16.<br>17.<br>18.              |            | 51003 British<br>51003 British<br>53157 Cypres<br>53283 Metro<br>53836 Pruder                                         | Centrale des<br>Telecommur<br>s Group LLC<br>Holding AG<br>trial Assurance                          | Caisses d                            | oʻit pargine et de F<br>plo<br>Inv Ltd | rrevovance (CCCEP) | FR<br>GB<br>US<br>CH<br>GB                      | uredit Foncier de Fra<br>Japan Telecom Co L<br>Danka Business Syste<br>Der Praktiker Bau und<br>Danka Business Syste                                     | nce<br><u>td</u><br>ms plo<br>I Heimweikermari<br>ms plo          | <u>kt AG</u> |            |                      | ·          | JP<br>GB<br>DE<br>GB                   |              | Click to delete merked                                       |
| 19.<br>19.                                   | me         | 0048 Time 1                                                                                                    | Vamer Inc.                                                                                          | xt 25                                | End S                                  | Save               | US                                              | EMI Group plo<br>75 deals                                                                                                    |                                                                   | ſ            | Sort       | Form                 | nat D      | GB -                                   | $\downarrow$ | volick to delete marked,<br>unmarked or a range of<br>deals. |
| <b>0</b>                                     |            | Move                                                                                                    | to ne.                                                                                              | xt 25                                | 5 deals                                | in the list        |                                                 |                                                                                                    |                                                                   | Sorts        | s the      | i Internet<br>i list | by v       | /ario                                  | us           | criteria.                                                    |

- 2. By default, the list will display the *Deal Number, Bidder* and *Target company names, Last Date associated to the deal, Deal value, Deal type,* and *Deal Status.* You can adjust the variables shown in the list by creating a new list format (see 3.1 below.)
- 3. Clicking on the **Deal Number** will to take you to the **Complete Record Screen** for the deal selected. Clicking on the company name under the *Bidder* or *Target* columns will take you to the **Company Record Screen**.

### 3.1 Creating a List Format

List formats refer to the items of data that are displayed next to each deal number in a list. Many user-defined list formats, each with various items of data, can be created and stored to use at a later date. 1. While viewing a **List**, click the **Format** button at the bottom of the screen. A list of saved formats will be displayed. Click on the **New** button to design a new one.

| 🍯 Bureau van      | Dijk - zephyr -                                                         | Microsof       | it Internet Exp  | lorer provided b | y Americ   | a Online                                                                                           |                                           |                     |         | - 🗆 ×    |
|-------------------|-------------------------------------------------------------------------|----------------|------------------|------------------|------------|----------------------------------------------------------------------------------------------------|-------------------------------------------|---------------------|---------|----------|
| <u>File E</u> dit | <u>V</u> iew F <u>a</u> vorites                                         | <u>I</u> ools  | Help             | Address 🙋 hl     | tp://zephs | r.bvdep.com/cgi/template.dll                                                                       |                                           | T                   | ] @Go   | Â        |
| BVD SUITE Co      | mpany informatio                                                        | on in an i     | nstynt           |                  |            |                                                                                                    |                                           |                     | ZE      | PHYR     |
|                   |                                                                         |                |                  |                  |            | BvD Home Suite Home S                                                                              | witch Produ                               | cts - <u>Sample</u> | Reports | Feedback |
| Search 0          | verview Deal                                                            | is Re          | cords Recor      | ds Analyses      |            |                                                                                                    | Reint Exp                                 | ort Trash           | Profile | Logout   |
|                   | Sections [                                                              | Deal           |                  |                  | 1          |                                                                                                    |                                           |                     |         |          |
|                   |                                                                         | 1              | Available fields |                  | _          | Currently selected field                                                                           | is                                        |                     |         |          |
|                   | DEAL<br>Deal type<br>Sub-types<br>Financing<br>Deal struc<br>Deal statu | ture<br>s      |                  |                  |            | Deal type<br>Sub-types<br>Financing<br>Vendor Name<br>Vendor BvD ID No<br>Vendor Country           |                                           |                     |         |          |
|                   | Last Year<br>Currency U<br>EUR V                                        | nit<br>Default | ×                |                  |            | For the multiple data fields, (<br>all values      only th<br>Repeat the values of the other field | display :<br>e first value<br>ds on every | line                |         |          |
|                   | Format nam                                                              | e My fo        | rmat             |                  |            |                                                                                                    |                                           |                     |         |          |
|                   | /                                                                       |                |                  |                  |            | Help S                                                                                             | ave Ca                                    | ncel                |         |          |
|                   |                                                                         |                |                  |                  |            |                                                                                                    |                                           |                     |         |          |
| /                 |                                                                         |                |                  |                  |            |                                                                                                    |                                           |                     |         |          |
| 🙋 Done 🖉          |                                                                         |                |                  |                  |            |                                                                                                    |                                           | 🔹 İntern            | et      | //.      |

/Select the section in which the variable of interest can be found.

Specify the currency, year and unit for financial items.

- 2. Highlight the items of data you would like in the list and click on > to transfer the data to the selected fields area. Repeat the process until all required items are selected.
- 3. Type a name into the **Format Name** text box so that it can be recalled at a future date. If you do not enter a name they will automatically be called format0, format1 etc. Click the **Save** button and your new format will be added to the list of available formats.

### 4.0 Viewing Deal Records

At any time during a search it is possible to display the information available for the deals in your search by clicking the **Summary Records** or **Complete Records** tab at the top of your screen.

#### **Summary Records**

**Summary Records** displays, in rows, the basic details of each deal for easy review and selection. Access the complete record for a deal by clicking **View deal record**.

| File Edit View Esweriten Toole Help                             | Address (8) the theolen bades conduction      | -1-1                                |                     | <u> </u> |                     |
|-----------------------------------------------------------------|-----------------------------------------------|-------------------------------------|---------------------|----------|---------------------|
| Elle Edit Alem Lavoures Tools Helb                              | Agaress 2 http://zephyr.bvdep.com/cgi/ter     | iplate.dli                          | · (~ 40             |          |                     |
| D SUITE Company information in an instant                       |                                               |                                     | ZEPH                | YR.      |                     |
|                                                                 | BVC                                           | Home - Suite Home - Switch Products | Sample Reports Feed | iback    |                     |
| Search Results List of Summary Col<br>Overview Deals Records Re | mplete Analyses                               | Reint Export                        | t Trash Profile Log | But      |                     |
|                                                                 | Summary Records Screen                        |                                     |                     | -        |                     |
| Your search criteria are displayed in the Search                | Screen (click on the search tab)              |                                     |                     |          |                     |
| To display the full deal details of each deal, click            | on View deal record or on the complete record | ls tab.                             |                     |          |                     |
| Results 1 - 25 (of 75)                                          | · · · · ·                                     |                                     |                     |          | Accesses the        |
| Bidder:                                                         | Target:                                       | Vendor:                             |                     |          | full record for     |
| Vendex International NV                                         | Koninklijke Bijenkorf Beheer                  |                                     |                     |          | Tull record for     |
| Country: Netherlands                                            | Country: Netherlands                          | Country:                            |                     |          | the deal in         |
| Activity:                                                       | Activity: Speciality clothing stores          | Activity:                           |                     |          |                     |
| Deal type: Acquisition - Bid 1 - not completed                  |                                               |                                     |                     |          | this row.           |
| Deal status: Withdrawn                                          | Deal value (millions): n.a.                   |                                     |                     |          |                     |
| Date announced: 2/10/1998                                       | Expected completion date: n.a.                | Deal Nº: 33893                      | View deal record    |          |                     |
| Bidder:                                                         | Target:                                       | Vendor:                             |                     |          |                     |
| Banques Populaires                                              | Natexis Banques Populaires                    |                                     |                     |          |                     |
| Country: France                                                 | Country: France                               | Country:                            |                     |          |                     |
| Activity: Co-ordinator of equity offerings                      | Activity: Banking                             | Activity:                           |                     |          |                     |
| Deal type: Acquisition increased stake from 23.4% to            |                                               |                                     |                     |          |                     |
| 67%                                                             | Deal value (millions): n.a.                   |                                     |                     |          |                     |
| Deal status: Completed                                          | Date completed: 6/9/1998                      | Deal Nº: 35067                      | View deal record    |          | Change the currency |
| Date announced: 3/25/1998                                       |                                               |                                     |                     | _        |                     |
| Bidder:                                                         | Target:                                       | Vendor:                             |                     |          | used in the summary |
| WE International                                                | Koninklijke Bijenkorf Beheer                  |                                     | -                   | •        | details             |
| Home Previous 25 Next 25 End                                    |                                               | EUR                                 |                     |          | ucialis.            |
| Dama                                                            |                                               |                                     | Internet            |          |                     |

### **Complete Records**

This screen displays the full deal information for a single deal. This includes the type, financing, structure, status, bid, comments, etc. as well as links to company records for the *Bidder* and *Target* companies when the company names are in bold and underlined.

| 🚳 Bureau van Dijk - zephyr - Microsoft Internet Explorer provided by Am            | rica Online                                                                 |                |
|------------------------------------------------------------------------------------|-----------------------------------------------------------------------------|----------------|
| Eile Edit View Favorites Iools Help Address Eintp://ze                             | phyr.bvdep.com/cgi/template.dll 🗾 🔗 Go                                      | Â              |
| BvD SUITE Company information in an instant                                        | ZEPH                                                                        | YR             |
|                                                                                    | BvD Home - Suite Home - Switch Products - Sample Reports - Fee              | dback          |
| Search Results List of Summary Complete Analyses<br>Deals Records Records Analyses | Runt Export Trash Profile Los                                               | ID number      |
| Complete R                                                                         | ecord Screen Deal N°: 33893                                                 | of the deal.   |
| Deal type: Acquisition - Bid 1 - not completed                                     | Target :                                                                    | 1 1            |
| Deal sub-types: Public takeover                                                    | Koninklijke Bijenkorf Beheer                                                |                |
| Hostile bid                                                                        | Country: Netherlands                                                        | Click have to  |
| Deal financing: Capital increase                                                   | Activity: Speciality clothing stores                                        |                |
| Deal structure: Cash                                                               |                                                                             | access the     |
| Shares                                                                             |                                                                             |                |
| Deal status: Withdrawn                                                             |                                                                             | company record |
| Rumour date: 2/10/1998                                                             |                                                                             | screen         |
| Date announced: 2/10/1998                                                          |                                                                             | 00/00//        |
| Bid premium: 10.00 %                                                               |                                                                             |                |
| Bid premium date: 2/9/1998                                                         |                                                                             |                |
| Bidder :                                                                           |                                                                             |                |
| Vendex International NV                                                            |                                                                             |                |
| Country: Netherlands                                                               |                                                                             |                |
| Comments and deal rationale:                                                       |                                                                             | 1              |
| Comments: Vendex bid 167.50 guilders per share for KBB, part of which              | h will be paid in shares. The Vendex offer is at a 10 per cent premium to   |                |
| KBB's share price prior to the offer. Approximately NLG800                         | m will come from existing credit facilities, whilst the remainder will come |                |
| from a capital increase and subordinated debt.                                     |                                                                             |                |
| Financial information on: Koninklijke Bijenkorf Beheer                             |                                                                             | <b>_</b>       |
|                                                                                    |                                                                             |                |
| E Done                                                                             | 🔹 Internet                                                                  | li.            |

/Change the currency used in the record details.

# **Company Records**

When you click on a bold and underlined company name in the *Complete Records* screen, you will access basic information about the company in the *Company Records* screen. This includes company address, website, industry, basic financials, etc. When the company name is underlined in this screen, you can click on it to open a window with the company information from the BvD Suite (BvD Suite credits or subscription is required for access.)

| Bureau van Dijk - zephy                   | r - Microsoft Internet Explore                      | ar /                                                            |                                          |                                                       |                                             | _ 🗆 🗵         |
|-------------------------------------------|-----------------------------------------------------|-----------------------------------------------------------------|------------------------------------------|-------------------------------------------------------|---------------------------------------------|---------------|
| Eile Edit <u>V</u> iew F <u>a</u> vorite: | s <u>T</u> ools <u>H</u> elp                        | /                                                               |                                          |                                                       |                                             | - <b>1</b>    |
| 쳐 Back 🔹 🤿 🖌 🙆 👔 -                        | 🖞 🔍 Search 🛛 📷 Favorites                            | 3 5-30                                                          | - 📃 📿                                    | Address 🕘 http://zephyr                               | .bvdep.com/cgi/templa                       | te▼ 🖗 Go      |
| vD SUITE Company inform                   | ation in an instant                                 |                                                                 |                                          |                                                       |                                             | ZEPHYR        |
|                                           |                                                     |                                                                 | <u>BvD I</u>                             | Home Suite Home Switch                                | Products Sample Rep                         | orts Feedback |
| Search Results Li<br>Overview D           | st of Summary Complete<br>eals Records Records      | Analyses                                                        |                                          | Rint                                                  | Export Trash P                              | ofile Logout  |
|                                           |                                                     | Company Rec                                                     | ord Screen                               |                                                       |                                             | -             |
| For more information on t                 | his company please click on                         | the company name to                                             | access the comp                          | any detailed report on By                             | D-Suite                                     |               |
| If you need more assistar                 | ice, please contact your local                      | Bureau van Dijk offici                                          | 2                                        |                                                       | e odito.                                    |               |
| Company:                                  | Ethypharm SA                                        | Т                                                               | el:                                      | +33 1 42 12 17 20                                     |                                             |               |
| BVD ID:                                   | FR311999833U                                        | F                                                               | ах                                       | +33 1 41 12 17 30                                     |                                             |               |
| Address:                                  | 194 Bureaux de la Colline                           | V                                                               | Veb Site:                                | http://www.ethypha                                    | irm.com                                     |               |
| Country:                                  | 92213 Saint Cloud<br>France                         | c                                                               | ontacts:                                 | Patrice Debregeas<br>Executive)                       | (Chairman & Chief                           |               |
|                                           |                                                     |                                                                 |                                          | Gerard Leduc (Mai                                     | naging Director)                            |               |
| Industry                                  |                                                     |                                                                 |                                          |                                                       |                                             |               |
| SIC US:                                   | 8731 - Commercial physi                             | ical research                                                   |                                          |                                                       |                                             |               |
| NACE Rev. 1:                              | 7310 - Research and exp                             | erimental developm                                              | ent on natural scie                      | nces and engineering                                  |                                             |               |
|                                           | 73101Z - Biotechnology                              |                                                                 |                                          |                                                       |                                             |               |
| Dow Jones Global Index:                   | development of recombin<br>seed developers are also | s code covers compa<br>lant DNA products. C<br>b included here. | inles engaged in g<br>ontract research o | enetic research, and/or ti<br>rganizations (CROs), ma | he marketing and<br>kers of artificial bloo | d and         |
| Business description:                     | Pharmaceuticals researc                             | h laboratory                                                    |                                          |                                                       |                                             |               |
| Financial information on I                | Ethypharm SA:                                       |                                                                 |                                          |                                                       |                                             |               |
| Unconsolidated                            |                                                     | 31/12/1999                                                      | 31/12/1998                               | 31/12/19                                              | 97                                          | -             |
| Back                                      | [                                                   | EUR 🔽                                                           |                                          |                                                       |                                             |               |
|                                           |                                                     |                                                                 |                                          |                                                       | 🔮 Internet                                  | //.           |

Click here to access the company report from the BvD Suite.

# 5.0 Analysing

The **Analyses** tab allows you to view a **Detailed analysis of the deal financials** or perform a **Segmentation** analysis.

# **Segmentation**

- 1. Click on **Segmentation** and choose to perform the analysis by *activity, time period, region, current deal status, deal type and structure, value, multiples or bid premium*, or as a *matrix table*.
- 2. Select a variable and descriptive variable and then click **Calculate**. You can present the resulting data in a table or as a bar or pie chart. A sample **Segmentation** table is shown below:

| Duna nu na Diile and       | have been a ft to                | have at Freelaway          |                    |                          |          |                     |              |            |
|----------------------------|----------------------------------|----------------------------|--------------------|--------------------------|----------|---------------------|--------------|------------|
| bureau van bijk - zep      | onyr - Pilcrosore II             | iternet Explorer           |                    |                          |          |                     |              |            |
| ile Edit View Favo         | rites <u>L</u> ools <u>H</u> elp | 1                          |                    |                          |          |                     |              |            |
| Back 🔹 🔿 👻 🧟               | 🖞 🔂 🤕 Search                     | 💮 Favorites 🤅              | 🕐 Media 🏼 🌀 🛛 🖓    | \• 🍠 🖸 - 🗉 🍳             |          |                     |              |            |
| dress 🙋 http://zephyr      | .bvdep.com/cgi/tem               | olate.dll                  |                    |                          |          |                     | ▼ @Go        | Links »    |
| D SUITE Company inf        | ormation in an inst              | ant                        |                    |                          |          |                     | ZI           | EPHYR      |
|                            |                                  |                            | B                  | VD Home - Suite Home - S | Switch P | roducts - <u>Sa</u> | mple Reports | - Feedback |
| Search Results<br>Overview | List of Summ<br>Deals Record     | ary Complete<br>ds Records | Analyses Headlin   | es l                     | Rript    | Export Tr           | ash Profile  | Logout     |
|                            |                                  | Numb                       | er of deals select | ted : 343                |          |                     |              |            |
| World regions (Bidder)     | No of deals                      | No of deals with           | Total de al value  |                          |          |                     |              |            |
| Tona regione (blader)      | HO OF GUILD                      | known values               | (mil EUR)          |                          |          |                     |              |            |
| Unknown region             | 29                               | 4                          | 50                 |                          |          |                     |              |            |
| Asia & Middle East         | 10                               | 5                          | 214                |                          |          |                     |              |            |
| Australasia                | 2                                | 0                          | 0                  |                          |          |                     |              |            |
| Europe                     | 124                              | 60                         | 66,899             |                          |          |                     |              |            |
| North America              | 179                              | 113                        | 101,357            |                          |          |                     |              |            |
| Total                      | 344                              | 182                        | 168,520            |                          |          |                     |              |            |
|                            |                                  |                            |                    |                          |          |                     |              |            |
| escriptive var. Hide N     | A's Percentages                  | Select                     |                    | <u>م</u> بل              | h,       |                     | Modify       | Close      |
| Done                       |                                  |                            |                    |                          |          | 🔰 🖉 Ir              | nternet      |            |
| Clic                       | ck here to                       | change de                  | scriptive v        | ariables.                | 1        | Click he            | ere to a     | raph v     |

#### **Detailed analysis**

- 1. The **Detailed analysis** table will recap your search strategy and list deals according to the Target name by default for the deals resulting from your search.
- 2. Customize the table by simply clicking on any underlined column heading in the table to sort or by clicking the **Currency** button on the bottom toolbar to change the currency displayed. A sample **Analysis** is shown below:

|                                                                                                    |                                                       |                 | ,Sł                            | nows the                              | search            | strategy       |                                                                         |
|----------------------------------------------------------------------------------------------------|-------------------------------------------------------|-----------------|--------------------------------|---------------------------------------|-------------------|----------------|-------------------------------------------------------------------------|
| 🍘 Bureau van Dijk - zephyr - Microsoft Internet                                                                              | Explorer                                              |                 | /                              |                                       |                   |                | ×                                                                       |
| File Edit View Favorites Tools Help                                                                                          |                                                       |                 | _/                             |                                       |                   | 1              |                                                                         |
| Gearch Sara                                                                                                    | vorites 🖂 🛙                                           | 3. <i>- A</i> a |                                | Address 🖌                             | http://zenhvr     | .hvde 🗸 🔗 Go   |                                                                         |
| ByD SUITE Company information in an instant                                                                                  | 9                                                     |                 |                                |                                       |                   | 7EDHVE         |                                                                         |
| BYD SOTTE Company mormation in an instant                                                                                    |                                                       | ви              | Home Suite Ho                  | vne - Switch Pro                      | ducts - Sample i  | Zenorts Feedba | ack                                                                     |
| Search Results List of Summary Co<br>Overview Deals Records Re                                                               | mplete Analy<br>cords                                 | 505             |                                | Rcipt E                               | xport Trash       | Profile Log    | ut                                                                      |
|                                                                                                    |                                                       | /               |                                |                                       |                   |                | <b>▲</b>                                                                |
| All values are Thousands expressed in EUR                                                                                    |                                                       | /               |                                |                                       |                   |                |                                                                         |
| Search criteria:<br>Time period 2001 (A<br>Bidder European Un<br>Target Asia<br>Deal value (million E<br>Number of deals: 12 | nnounced,Co <b>r</b><br>ion<br><b>UR)</b> Min = 50, M | pleted,Rumo     | ured)                          |                                       |                   |                | Click any column<br>heading to sort the<br>results by that<br>variable. |
| Target Name                                                                                                    | Target Country                                        | Deal Status     | Announcement<br>or rumour Date | Target Financ.<br>Information<br>Date | <u>Deal value</u> | Target value   |                                                                         |
| 1 Bank of Shanghai                                                                                                    | CN                                                    | Announced       | 29/12/2001                     | 31/12/2000                            | 70,445.61         | 880,570.12     |                                                                         |
| 2 China Aluminum Group                                                                                                    | CN                                                    | Completed       | 25/04/2001                     | 30/06/2000                            | 75,125.75         | 286,739.51     |                                                                         |
| 3 Cogeneration Public Company Limited                                                                                        | тн                                                    | Completed       | 27/02/2001                     | 31/12/2000                            | 65,149.01         | 508,976.61     |                                                                         |
| 4 Cogeneration Public Company Limited                                                                                        | TH                                                    | Completed       | 27/02/2001                     | 31/12/2000                            | 94,821.30         | 518,149.18     |                                                                         |
| 5 Demir-Kyrgyz International Bank                                                                                            | KG                                                    | Announced       | 18/09/2001                     |                                       | 97,047.00         | 161,745.00     |                                                                         |
| Reilongjiang ETMA Chemical Fibre Co;                                                                                         | CN                                                    | Announced       | 20/03/2001                     |                                       | 66.066.00         | n.a.           | <b>_</b>                                                                |
| Currency                                                                                                    |                                                       |                 |                                |                                       |                   | Close          |                                                                         |
| <b>e</b>                                                                                                    |                                                       |                 |                                |                                       | 🌏 Interne         | t              | 1.                                                                      |
| Click to change the currency display                                                                                         |                                                       |                 |                                |                                       |                   |                |                                                                         |

### 6.0 Accessing News Headlines

The **News Headlines** tab provides access to **Current News Headlines**, enables you to **Select** or **Create a News Profile** for access to targeted deal headlines, as well as setup a daily email news alert.

### **Current News Headlines**

1. Simply click the **News Headlines** tab and select **Current News Headlines**. When viewing these **News Headlines**, you can click the headline to access the related deal record. This will open the **Complete record screen** for that deal.

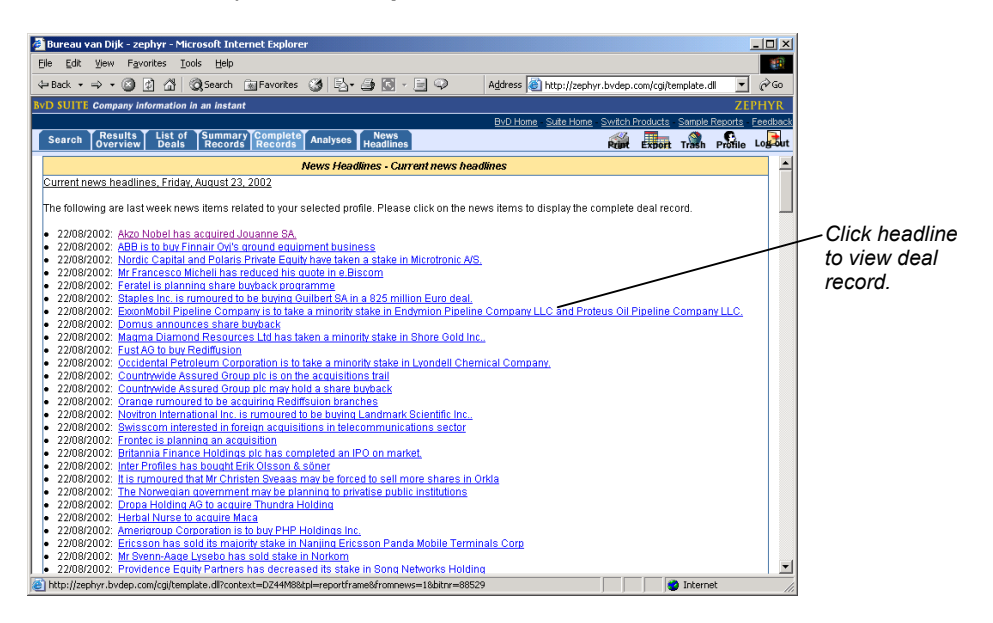

### Create a News Profile

- 1. Click the **Create a News Profile** option under the **News Headlines** tab to customize the news headlines that appear on screen, you can create a news profile.
- 2. Type in a name for your profile at the top of the screen, then complete the information for the type of deals you would like to see in the headlines. Click **OK** to save this news profile and immediately view the relevant news headlines.
- 3. When you would like to view these headlines, click **New Headlines**, **Select a News Profile**, and click on the profile name.
- 4. To modify the news profile you have created, simply **Select a News Profile**, click on the profile name and make the desired changes to the screen. Click **OK** to save the changes.

|                                                                           |                           | / En             | ter profile na         | ime he        | re.               |         |              |
|---------------------------------------------------------------------------|---------------------------|------------------|------------------------|---------------|-------------------|---------|--------------|
| 🗿 Bureau van Dijk - zephyr - Microsoft Internet E                         | kplorer                   |                  |                        |               |                   |         | <u>- 0 ×</u> |
| Eile Edit View Favorites Iools Help                                       | /                         |                  |                        |               |                   |         | 1            |
| 🛏 Back 🔹 🔿 🚽 🙆 🔯 🖄 🖓 Search 🛛 📷 Fav                                       | orites 🎯 🖏 🖌 🙆 -          | 9                | Address 🕘 http://zephy | r.bvdep.com/c | gi/template.c     |         | ∂°G0         |
| D SUITE Company information in an instant                                 |                           |                  |                        |               |                   | ZE      | PHYR         |
| Search T Results T List of TSummary Com                                   | plete Analyses News       |                  | BvD Home Suite Home    | Switch Produ  | <u>cts Sample</u> | Reports | Feedbac      |
| Overview Deals Records Rec                                                | orde Headlines            |                  | <i></i>                | Rojat Ext     | ort Trash         | Profile | Log-ou       |
| Purfix name                                                               | News Headlines - Crea     | termoarty news   | ; prome                |               |                   | -       |              |
| Bidder country                                                            | Tarnet country            |                  | Vendor country         |               |                   | -       |              |
| (Any)                                                                     | (Any)                     |                  | (Anv)                  |               | ন                 |         |              |
| Africa                                                                    | Africa                    |                  | Africa                 |               | 3                 |         |              |
| Asia<br>Australasia                                                       | Asia<br>Australasia       | -1               | Asia<br>Australasia    |               | -1                |         |              |
| Match all of hidder, target and yand                                      | ar countries C Match an   | of hiddor, torgo | t and vender countries |               | -                 |         |              |
| Target activity                                                           | or countries to match any | or bidder, targe | Deal type              |               |                   | -       |              |
| (Any)                                                                     |                           |                  | (Any)                  |               |                   | 1       |              |
| Agriculture, Horticulture & Livestoc<br>Banking, Incurance & Financial So | k 🚽                       |                  | Acquisition            |               | -                 | 4       |              |
| Biotechnology, Pharmaceuticals a                                          | nd Life S                 |                  | Institutional buy-out  |               | -                 | 1       |              |
| Deal Status : (Any)                                                       | •                         |                  | Sub-deal type :        |               |                   |         |              |
| Deal value                                                                | Select the currency : EU  | R (million) 🔻    | (Anv)                  |               | -                 | 7       |              |
| C Tarretvalue                                                             | Min May                   |                  | Contested bid          |               | _                 | 1       |              |
| Include deals with unknown values                                         | mini maxi                 |                  | Exit<br>Hostile bid    |               | -                 | -1      |              |
| The include deals with drivinown values                                   | ,                         |                  | ,                      | OK            | Cancel            |         |              |
|                                                                           |                           |                  |                        | UN            |                   |         |              |
|                                                                           |                           |                  |                        |               |                   |         |              |
|                                                                           |                           |                  |                        |               |                   |         |              |
|                                                                           |                           |                  |                        |               |                   |         |              |
| D                                                                         |                           |                  |                        |               |                   |         |              |

# News Headlines Alert

1. To setup a daily **News Headlines** email alert and receive all of the last day's news headlines in your email, go to the **Select a News Profile** page, click the **Yes** box and enter your email address in the space provided. Then click the **submit** link, as shown below.

| Click here to select a contract of the contract of the cont | or modify a news profile.                                      |
|----------------------------------------------------------------------------------------------------|----------------------------------------------------------------|
| Burceau van Dijk-zephyr-Microsoft Internet Explorer     Ele Edt Yew Favortes Iools Help                                                                                                    |                                                                |
| ↔ Back • → - 🕲 🗿 🖓 🔞 Search 📾 Favorites 🎯 🖏 • 🍜 🐼 - 🖉 🖓 🛛 Address 🚳 http://zephyr.bvdep.com/cgi/ten                                                                                                    | nplate.dl 💆 🔗 Go                                               |
| BVD SUITE Company information in an instant                                                                                                    | ZEPHYR                                                         |
| Search Cresults List of Summary Complete Analyses Headlines Point Export                                                                                                    | Trash Profile Logout                                           |
| News Headlines - Select a news profile                                                                                                    |                                                                |
| News headlines profiles       Profiles     Selected       Default     ©       Sample     C     delete       sample     C     delete       create a new profile     Create a new profile                                                                                                    | Click submit to begin<br>receiving daily email<br>news alerts. |
| J<br>le Done                                                                                                    | Internet //                                                    |

# 7.0 Exporting Information

ZEPHYR enables exporting to other software programs, including spreadsheets, databases, word processors and ASCII formats.

| 🚳 Bureau van Dijk - zephyr - Microsoft Internet Exp                          | lorer provided by America Online                                                                                                    |           |          |          |         | - 🗆 ×    |
|------------------------------------------------------------------------------|----------------------------------------------------------------------------------------------------|-----------|----------|----------|---------|----------|
| <u>File E</u> dit <u>V</u> iew F <u>a</u> vorites <u>T</u> ools <u>H</u> elp | Address 🙋 http://zephyr.bvdep.com/cgi/template.dll                                                                                                    |           |          | -        | ] @Go   | ٨        |
| BvD SUITE Company information in an instant                                  |                                                                                                    |           |          |          | ZE      | PHYR     |
|                                                                              | BvD Home - Suite Hor                                                                                                    | ne Switch | Products | Sample i | Reports | Feedback |
| Search Overview Deals Records Record                                         | ds Analyses                                                                                                    | Rept      | Export   | Trash    | Profile | Log out  |
| Seie                                                                         | Export list<br>ct an export format:<br>Force[~x6]<br>Word 2000 (*doc)<br>Word 5.0/35 (*doc)<br>Rich Text Format (*ft)<br>ASCII Delimited (*asc)<br>C Marked deals<br>C Unmarked deals<br>C Unmarked deals<br>C Interference<br>To<br>Help Export Cancel |           |          |          |         |          |
| Home Previous 25 Next 25 End                                                 | Save 75 deals                                                                                                    |           | Sort     | For      | rmat I  | Delete   |

- 1. To export, first display the information in the format you wish to export it, whether it is a List, Complete Record, Company Record, Analysis, etc.
- 2. Click the **Export** button and select the file format and data to be exported. Once the window is complete, click **Export** to transfer the data.

# 8.0 User Support

Bureau van Dijk offers all users full support for both data and technical questions. For assistance, please visit our website <u>www.bvdep.com</u> or contact your account manager or the nearest Bureau van Dijk office:

| Location        | <u>Email</u>             | <b>Telephone</b>    |
|-----------------|--------------------------|---------------------|
| Belgium:        | help@bvdep.com           | 32 (2) 639 06 06    |
| Austria:        | info@bvdep.at            | 43 (1) 95810 84     |
| Eastern Europe: | rudolf.cevela@bvdep.com  | 421 (2) 5063 3326   |
| France:         | info.france@bvdep.com    | 33 (01) 53 45 46 00 |
| Germany:        | info@bvdep.de            | 49 (69) 96 36 65 0  |
| Italy:          | info@bvdep.it            | 39 (02) 43 98 22 77 |
| Japan:          | japan@bvdep.com          | 81 (3) 5256 6720    |
| Netherlands     | informatie@bvdep.com     | 31 (20) 671 99 26   |
| Portugal:       | rb@bvdep.com             | 34 91 454 70 98     |
| Scandinavia:    | michael.klentz@bvdep.com | 44 (20) 7549 5000   |
| Singapore:      | slt@bvdep.com            | 65 6325 1230        |
| Spain:          | rb@bvdep.com             | 34 91 454 70 98     |
| United Kingdom: | help@bvd.co.uk           | 44 (20) 7549 5000   |
| United States:  | office@bvdny.com         | 1 (212) 797 7120    |